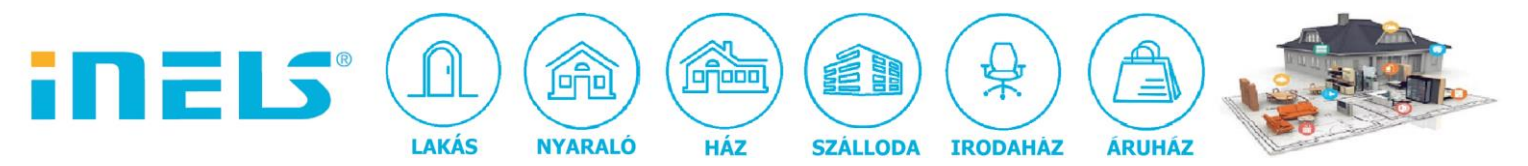

### **<u>RIVA hangszóró iNELS rendszerbe integrálása audio zónaként</u></u>**

A RIVA bluetooth-os hangrendszerek (RIVA WAND sorozat) már kaphatók az ELKO EP Hungary Kft. kínálatában. A kalifoniai gyártó hangszórói kiváló hangzást és hihetetlen igényes megjelenést biztosítanak, az általuk lejátszott zenék kiváló minőségben szólalhatnak meg az ingatlan bármely pontján... (Részletes leírást a RIVA hangrendszerekről, illetve a kínálatunkban kapható termékekről <u>itt</u> találsz.)

#### De hogyan is történik a RIVA hangszórók iNELS rendszerbe történő integrálása?

 frissítsük fel a Connection server Firmware-t a 3.329-es verzióra (FIGYELEM, ne zavarjon meg, hogy a leírásban a 3.323-as verzió szerepel, hiszen azóta már frissült a firmware. Az aktuális verzió a 3.329-es. <u>A legújabb frissítéshez ITT találod a fájlt</u>. A hozzá tartozó útmutatót pedig ITT találod. Ez is egy korábbi verzióhoz készült, de ugyanígy kell csinálnod most is!)

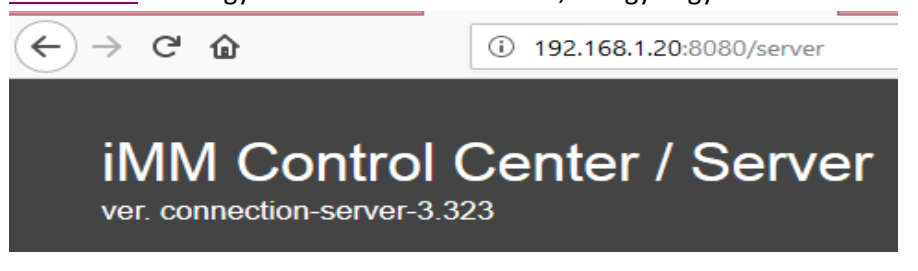

2. lépjünk a 9000-es porton keresztül a logitech media server beállító felületére

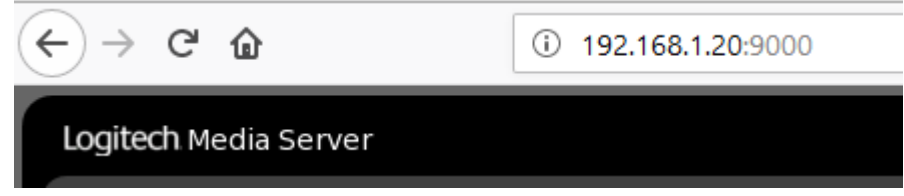

3. a jobb oldali alsó sarokban találjuk a settings menüt

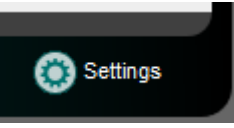

4. a settings menün belül a plugins menüpontot keressük meg

| Logitech Media Server |        |          |                  |           |         |          |             |  |
|-----------------------|--------|----------|------------------|-----------|---------|----------|-------------|--|
| Basic Settings        | Player | My Music | mysqueezebox.com | Interface | Plugins | Advanced | Information |  |
| ▼ Active plugins      |        |          |                  |           |         |          |             |  |

5. aktiváljuk a DLNA service-t a plugin-okon belül

| 9    | •••••                   | 0          |               | 🏫              | • |  |          |        |
|------|-------------------------|------------|---------------|----------------|---|--|----------|--------|
| bepi | ipálás után             | kattintsun | k az "apply"  | gombra         |   |  |          |        |
| •    | UPnP/DLNA bridge (v0.3. | .0.0)      | Use UPnP/DLNA | players in LMS |   |  | <u>P</u> | niippe |

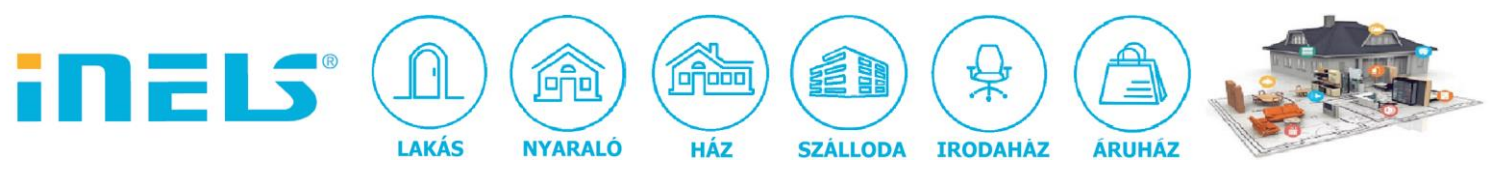

6. indítsuk újra a logitec media server-t
-ehhez lépjünk be a "server" menüpontba a connection server-en
-stop majd start gombra kattintva ellenőrizzük a rendszer üzenetét

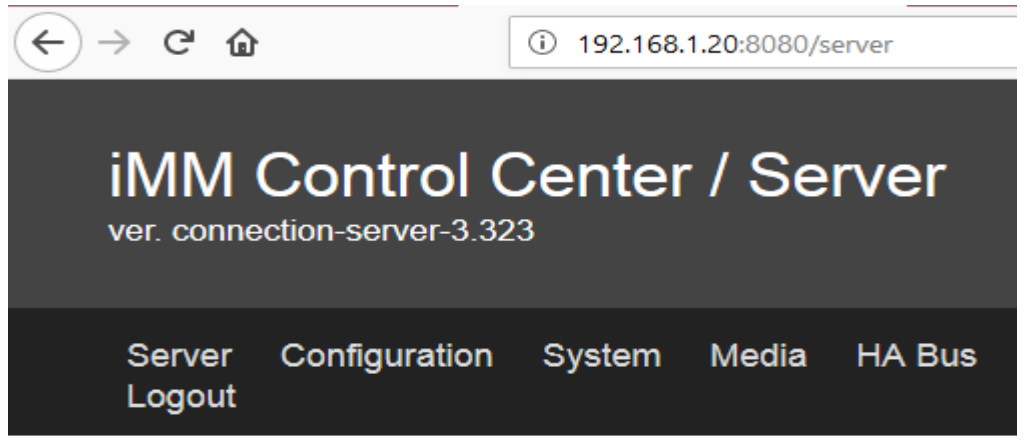

# IMM servers management:

| ELKONET:               |       |      |  |  |  |  |
|------------------------|-------|------|--|--|--|--|
| Status                 | Start | Stop |  |  |  |  |
| MIELE:                 |       |      |  |  |  |  |
| Status                 | Start | Stop |  |  |  |  |
| RF:                    |       |      |  |  |  |  |
| Status                 | Start | Stop |  |  |  |  |
| RPC:                   |       |      |  |  |  |  |
| Status                 | Start | Stop |  |  |  |  |
| Logitech media server: |       |      |  |  |  |  |
| Status                 | Start | Stop |  |  |  |  |

Starting logitechmediaserver (via systemctl): logitechmediaserver.service.

7. lépjünk a DLNA "settings oldalára"

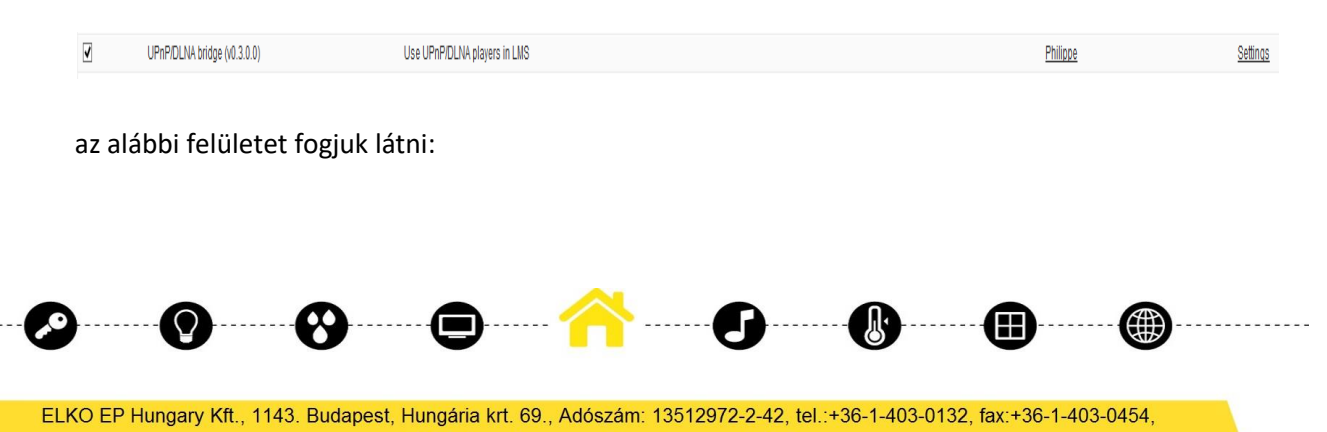

info@elkoep.hu, www.elkoep.hu, www.inels.hu

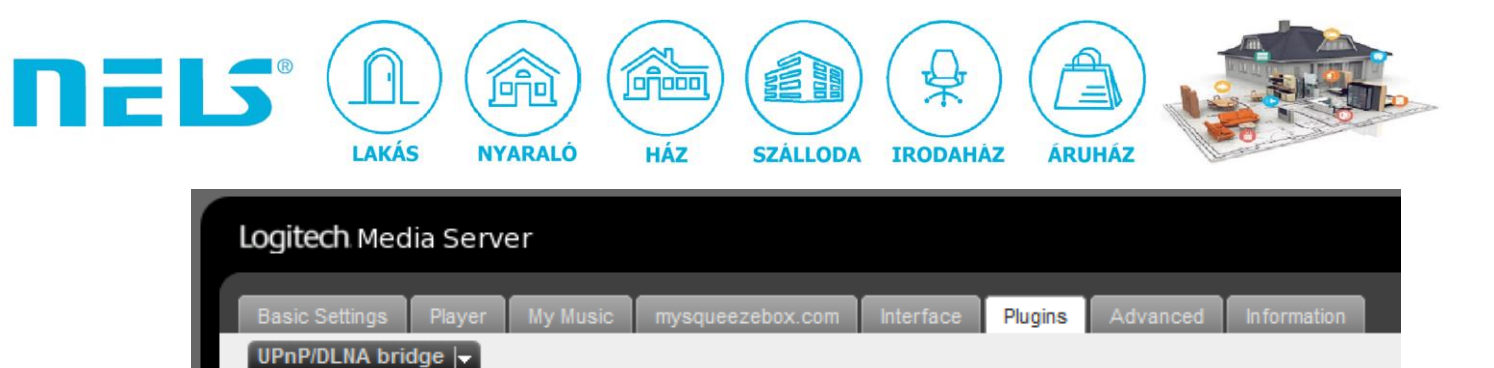

8. állítsuk be az alábbiakat:

| Logitech Media Server |               |                  |                    |          |          |             |  |
|-----------------------|---------------|------------------|--------------------|----------|----------|-------------|--|
| Basic Settings PI     | ayer My Music | mysqueezebox.com | Interface          | Plugins  | Advanced | Information |  |
| UPnP/DLNA bridge  •   | 3             |                  |                    |          |          |             |  |
| Start the Bridge      |               | i 🗹 Not Runni    | ng <u>View Use</u> | er Guide |          |             |  |
| Select Binary         |               | i squeeze2up     | np-armv6hf         | ~        |          |             |  |

- 9. kattintsunk az apply gombra, ezután indítsuk újra a logitech media server-t
- 10. ellenőrizzük le, hogy működik-e a DLNA

| Logitech Med   | dia Serve   | er       |                  |             |            |                     |                     |
|----------------|-------------|----------|------------------|-------------|------------|---------------------|---------------------|
| Basic Settings | Player      | My Music | mysqueezebox.com | Interface   | Plugins    | Advanced            | Information         |
| UPnP/DLNA bri  | dge 🚽       |          |                  |             |            |                     |                     |
| Changes have   | e been save | d.       |                  |             |            |                     |                     |
| Start the Brid | ge          |          | 🚺 🗹 Running (s   | squeeze2upn | p-armv6hf) | Restart <u>Viev</u> | <u>w User Guide</u> |

11. lépjünk a logitech media server home oldalára

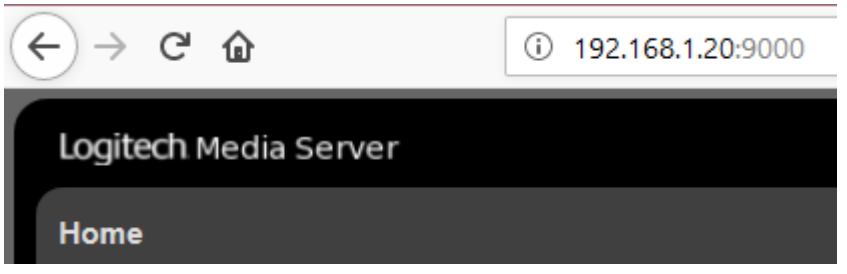

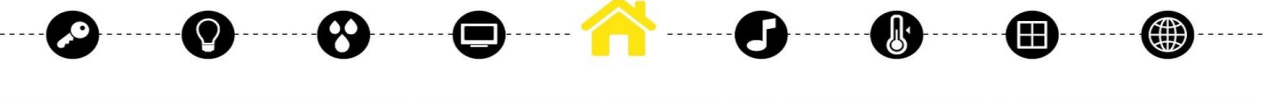

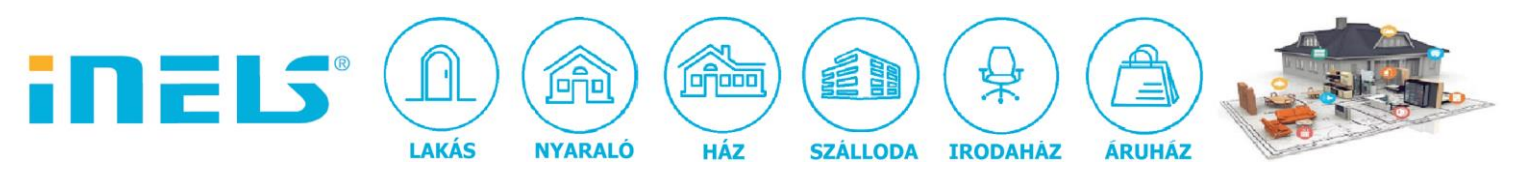

12. a jobb felső sarokban látni fogjuk a hálózaton lévő RIVA hangszórókat, válasszunk ki egyet:

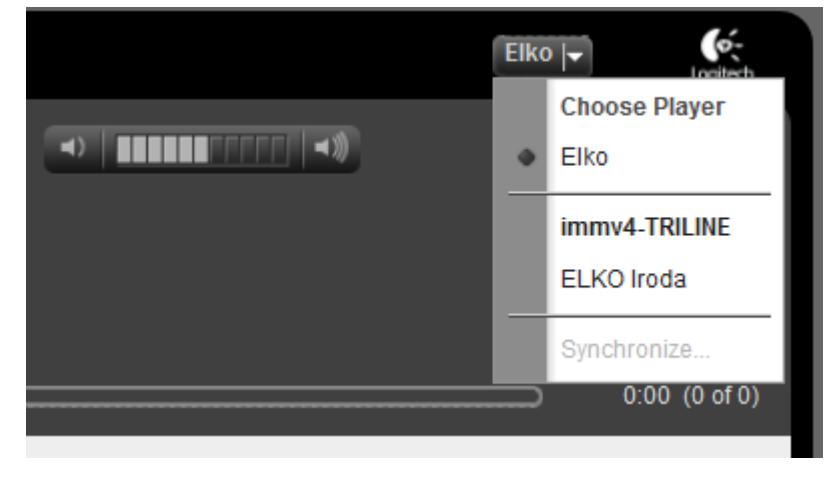

ellenőrzésképp a RIVA mobil applikációján is megtekinthetjük:

| ABP      |                             | 100%   | 11:22 |
|----------|-----------------------------|--------|-------|
| ≡        | RIVA WAND                   |        | Ð     |
| Your Spe | eakers                      |        |       |
|          | Elko                        | ¢      | >     |
|          | ELKO Iroda                  | ŝ      | >     |
| Előre be | álított Hangszoró Csoportok | Edit g | roups |
|          | Összes                      |        | >     |
|          | Iroda                       |        | >     |
|          | ELKO összes                 |        | >     |
|          | irodai csoport              |        | >     |
|          |                             |        |       |

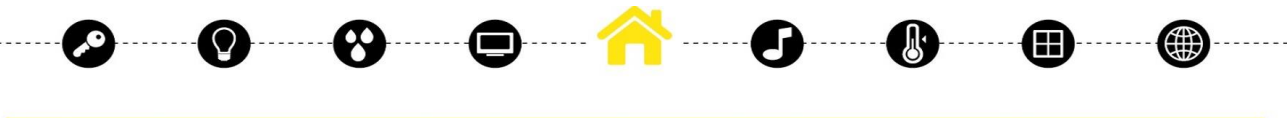

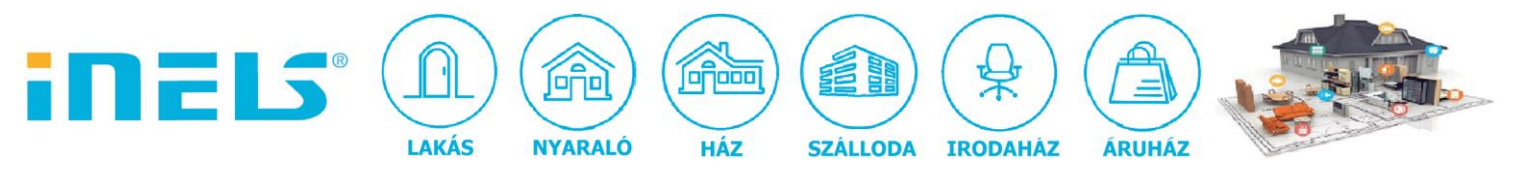

13. lépjünk a connection server-en a "media" menüpontra és állítsuk be a tárolt zeneszámok elérési útvonalát az alábbiak szerint, ezután kattintsunk az update gombra:

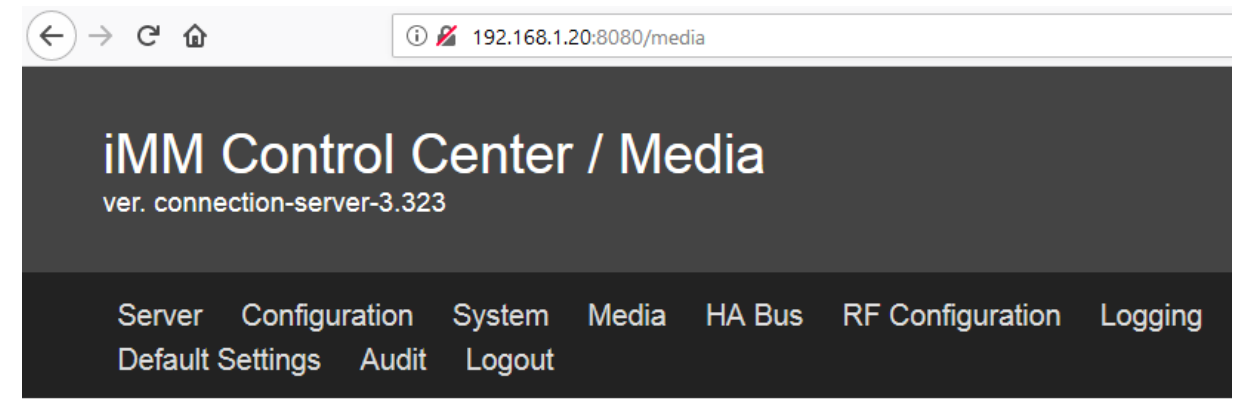

#### NAS

| Select NAS: QNAP/Storage - NF | S v |
|-------------------------------|-----|
|-------------------------------|-----|

Path: [IP address]:/[Folder] /mnt/nfs nfs nouser,atime,auto,rw,dev,exec,suid 0 0

| IP address: |         |
|-------------|---------|
| Folder:     | Storage |

save check delete

### Settings

| Squeezebox server:                                      | 192.168.1.20    |
|---------------------------------------------------------|-----------------|
| Absolute path to Music directory for squeezebox server: | /home/imm/Music |
| Sonos - SMB IP:                                         |                 |
| Sonos - SMB music folder:                               |                 |
|                                                         |                 |
| update                                                  |                 |

14. másoljunk fel néhány zeneszámot a fentiekben megadott mappába:

| Music                                     |          | 🖀 Find Files 🛛 🔁                             |                    |            |
|-------------------------------------------|----------|----------------------------------------------|--------------------|------------|
| /home/imm/Music                           |          |                                              |                    |            |
| Name                                      | Size     | Changed                                      | Rights             | Owner      |
| Bruno Mars - 24K Magic Official Video.mp3 | 5 314 KB | 2018.03.27. 10:06:12<br>2018.03.27. 11:36:22 | rwxr-xr-x<br>rw-rr | imm<br>imm |

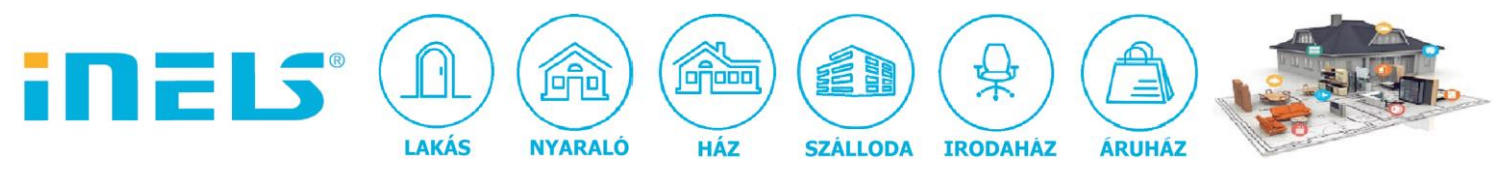

15. hozzunk létre egy audio zónát a RIVA hangszórónk számára, mentsük le a "create" gombra kattintva

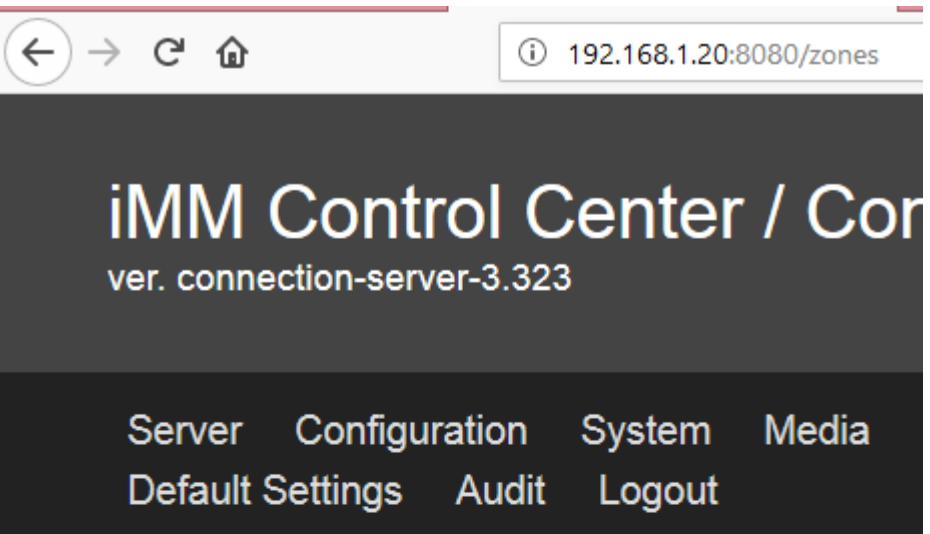

## New zone

| Name                 |     |   |
|----------------------|-----|---|
| RIVA                 |     |   |
| IP address           |     |   |
| 192.168.1.20         |     |   |
| Is it squeezebox ?   | yes | ¥ |
| Is it giom ?         | no  | ¥ |
| Is it <u>sonos</u> ? | no  | ¥ |
| Is it virtual zone?  | no  | ¥ |
|                      |     |   |

create

16. ellenőrzésképp

 $\mathcal{Q}$ 

3

# **Defined zones**

| Name | IP address   | Is squeezebox |               |
|------|--------------|---------------|---------------|
| RIVA | 192.168.1.20 | yes           | <u>Remove</u> |

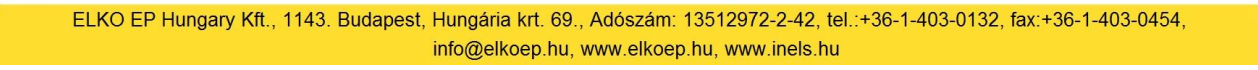

Œ

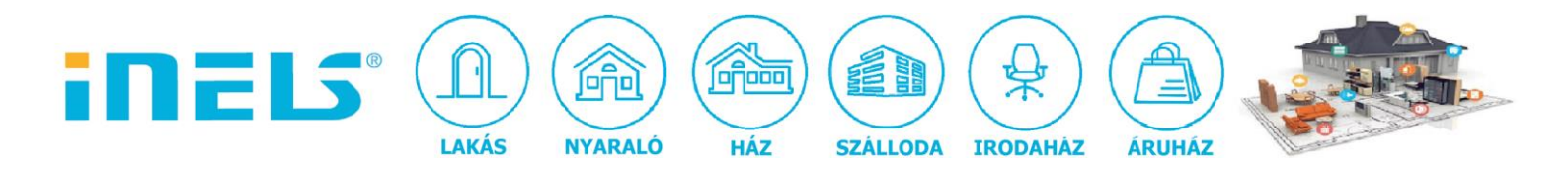

17. lépjünk a connection server-en belül a rooms menüpontra és a meglévő gombok mellé állítsuk be az audio zónát:

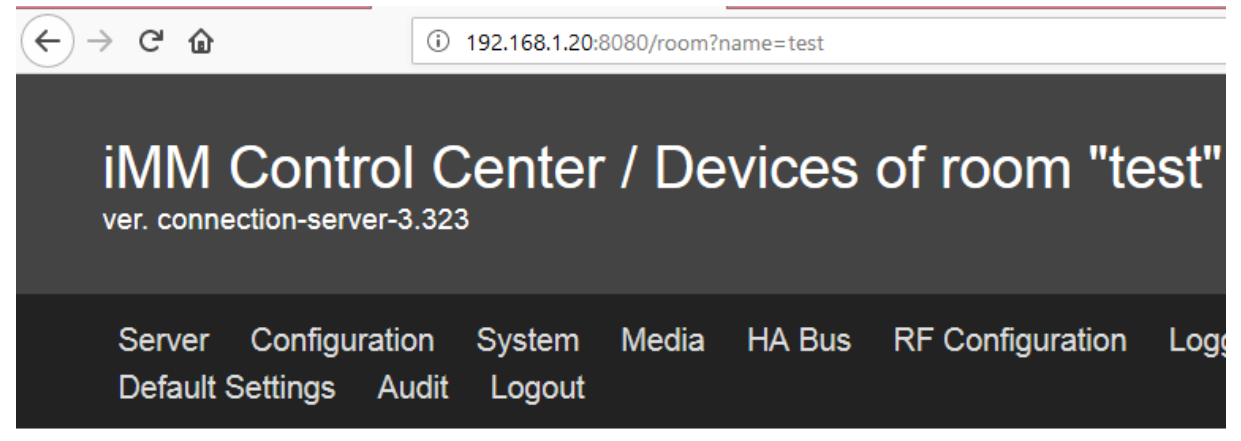

# Devices of room test

### Add new device

Recommended lenght of the item "Name" is 8 characters. If the lenght is longer then it de

|      | Туре | Name   | Row | Colum | nn Attril | bute | s |
|------|------|--------|-----|-------|-----------|------|---|
| zone | ~    | RIVA V | 2 ~ |       | audio     | yes  | ¥ |
|      |      |        |     |       | video     | no   | ¥ |

Add

| Row | Name | Туре           | Column | Attributes                                                                                          |                                       | Actions            |
|-----|------|----------------|--------|----------------------------------------------------------------------------------------------------|---------------------------------------|--------------------|
| 1 ~ | hca1 | heat control 2 | 1      | hca hca1_HC v<br>therm hca1_Temperature<br>rele_h hca1_RES<br>rele_c hca1_2nd_RES<br>read_only no v | · · · · · · · · · · · · · · · · · · · | <u>DOWN REMOVE</u> |
| 2 ~ | dim  | light          | 1      | inels dimmer v<br>read_only no v                                                                    | ¥                                     | DOWN REMOVE        |

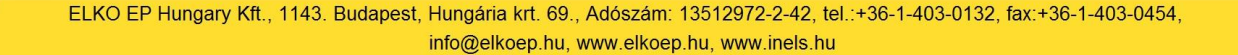

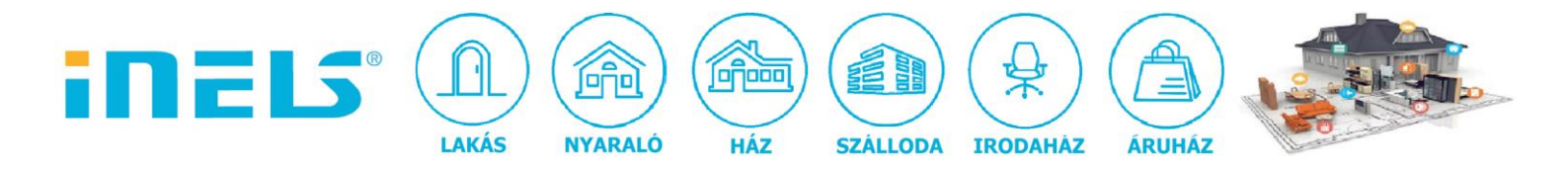

18. ellenőrzésképpen:

### Zones

| Zone name Attributes |       |       |       |    |   | Actions |
|----------------------|-------|-------|-------|----|---|---------|
| RIVA v               | audio | yes 🔻 | video | no | ۷ | REMOVE  |

19. indítsuk újra a connection server-t a system menü restart server gombra kattintva:

| ← → C' ŵ                                | ③ 192.168.1.20:8080/system |       |        |                  |  |  |
|-----------------------------------------|----------------------------|-------|--------|------------------|--|--|
| iMM Contro<br>ver. connection-server-   | ol Center                  | / Sy  | stem s | settings         |  |  |
| Server Configurat<br>Default Settings A | ion System<br>udit Logout  | Media | HA Bus | RF Configuration |  |  |

### **Network settings**

| ODHCP            |          |               |                      |   |
|------------------|----------|---------------|----------------------|---|
| IP: 192.168.1.20 | Netmask: | 255.255.255.0 | Gateway: 192.168.1.2 | 2 |
| Save             |          |               |                      |   |

### Data and time settings

 Day:
 27
 Month:
 March
 Year:
 2018

 Hour:
 11
 Minute:
 46
 Second:
 50

Refresh Save

#### Shutdown server

Shutdown

#### **Restart server**

Restart

Œ

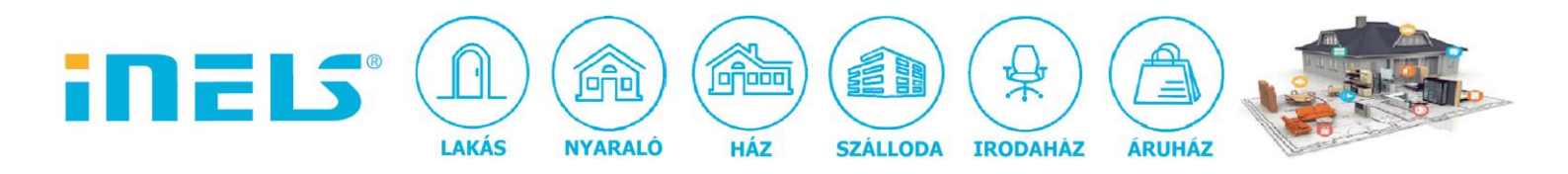

20. miután újraindult a connection server, frissítsük le az iHC applikáció felületét és az audio zóna használatra kész:

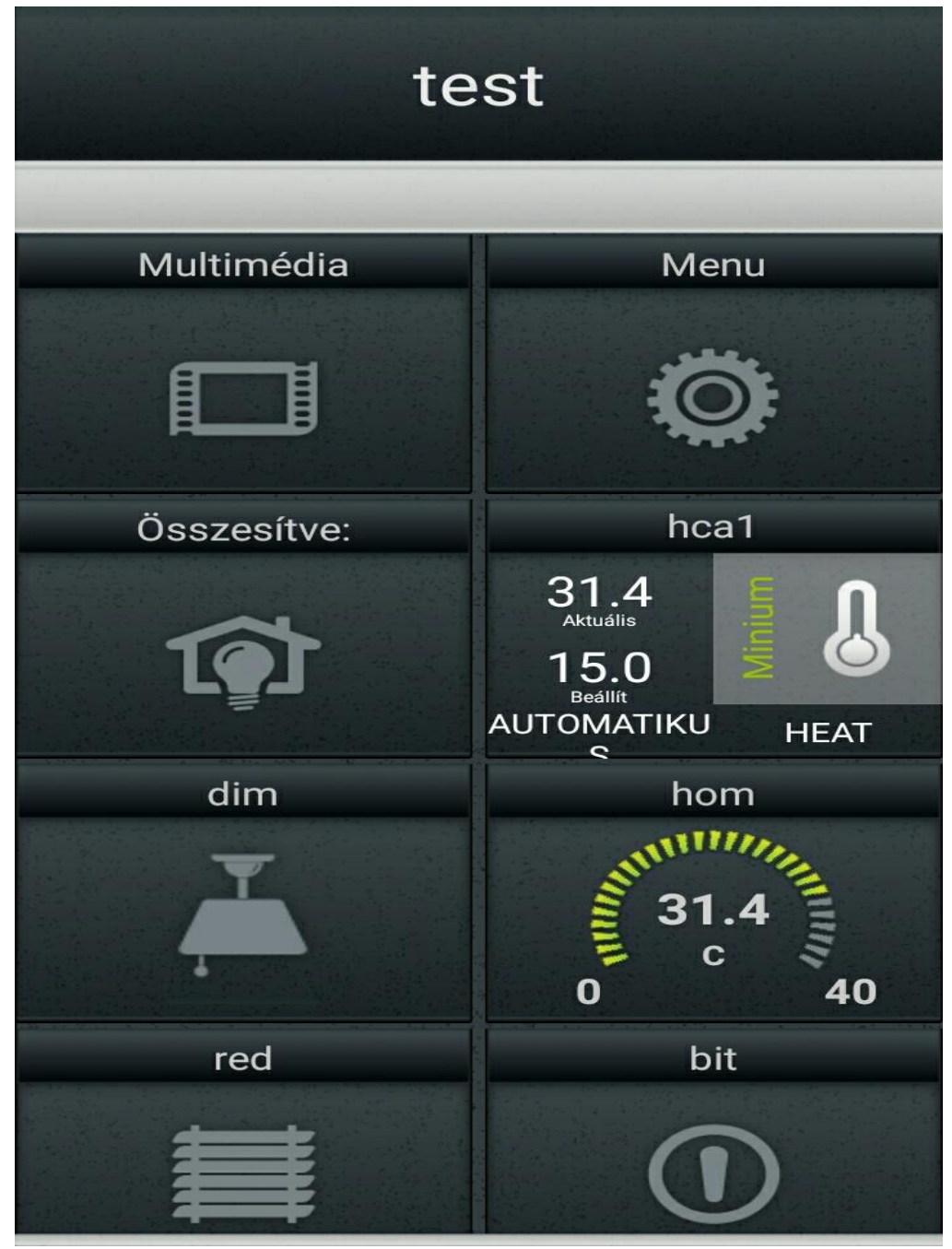

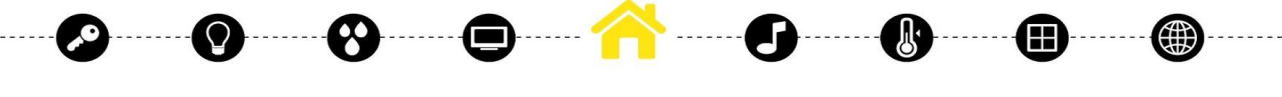

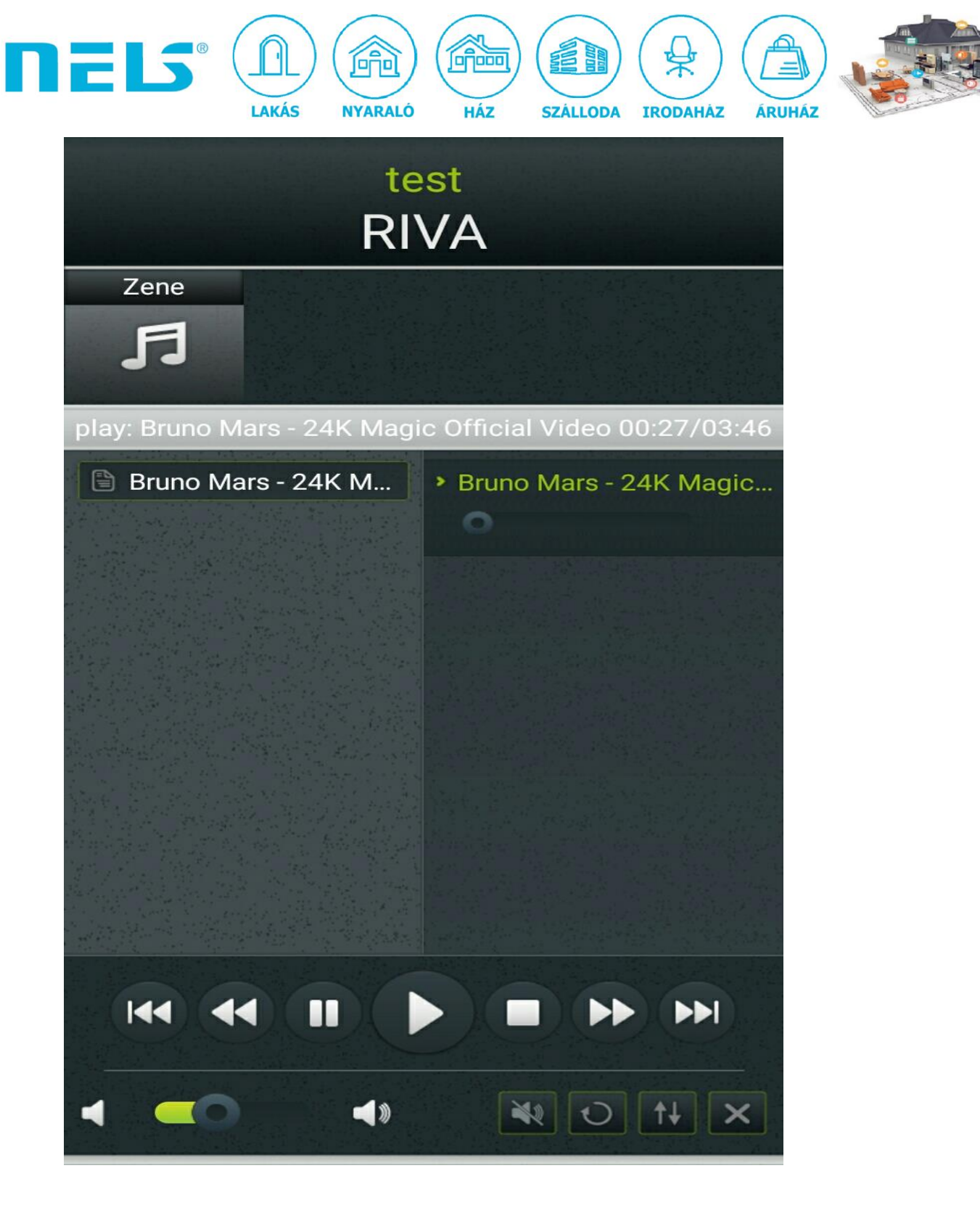

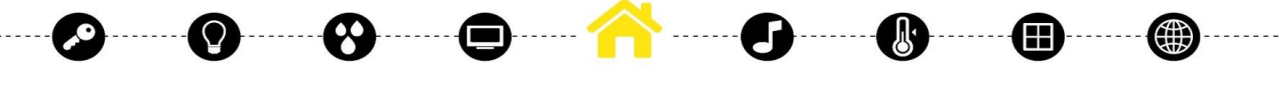